# GERMAIN WOOD KALY SAINTOR

## TP noté « Images et sécurité informatique » / Stéganographie

A l'aide de logiciel GIMP je détermine la couleur du pixel en zooment l'image

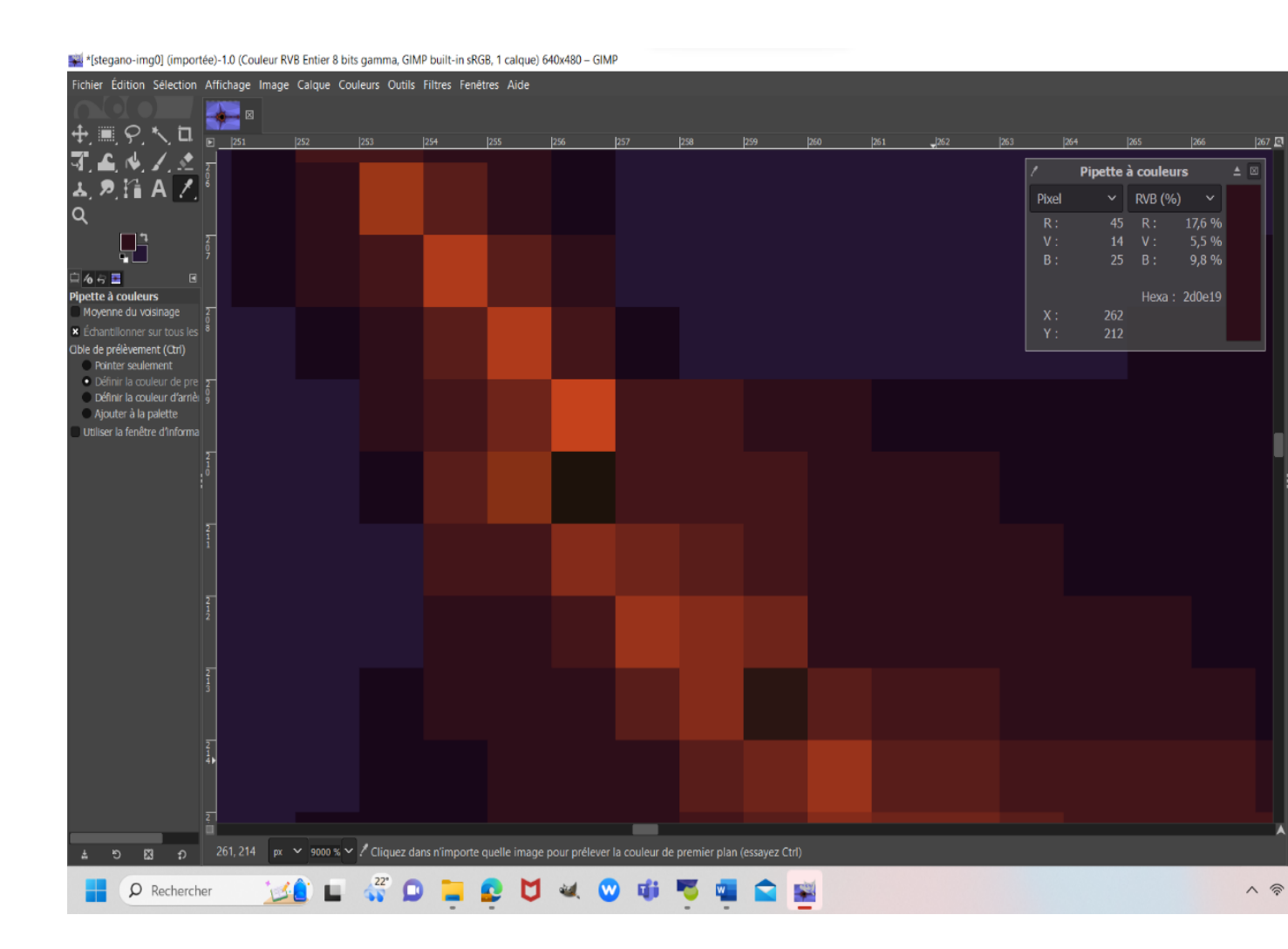

## Description du procédé stéganographique

Après j'ai vérifié que les deux coordonnées (0,0) et (0,1) sont exactement de la même couleur

Ils ont la couleur que vous avez vue dans les petits carrée a cotée

#### (0,0)

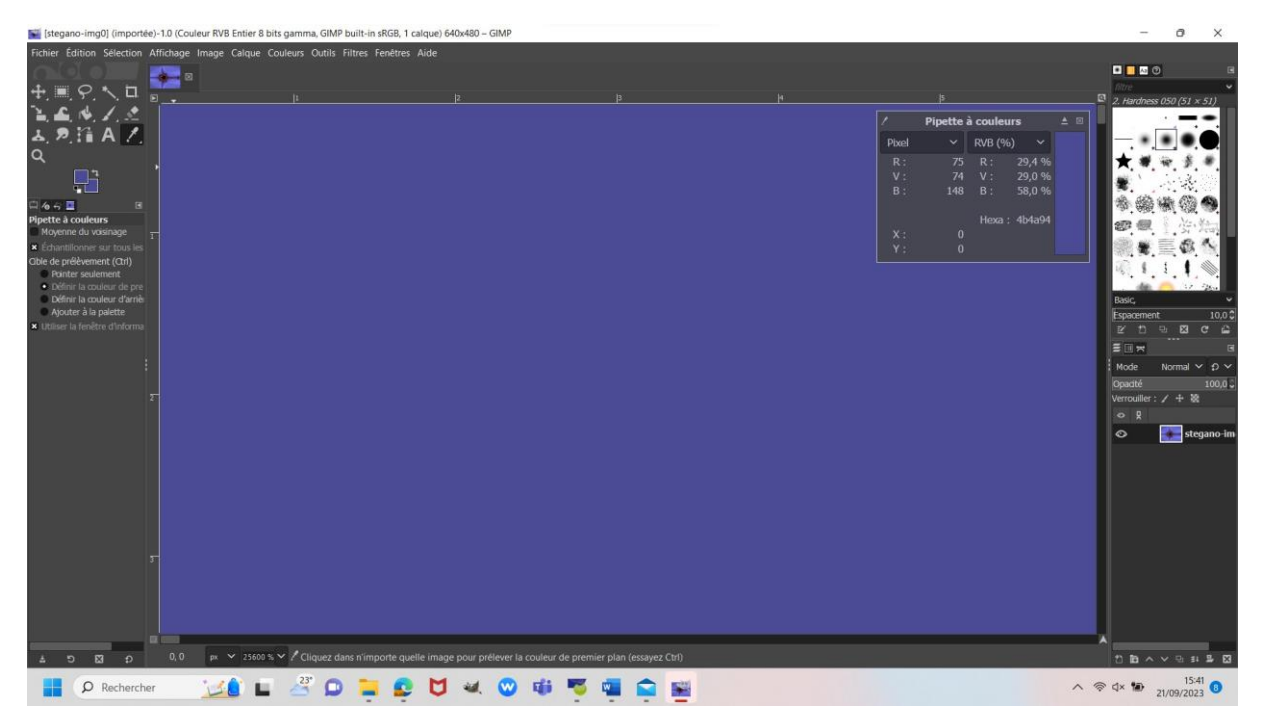

(0.1)

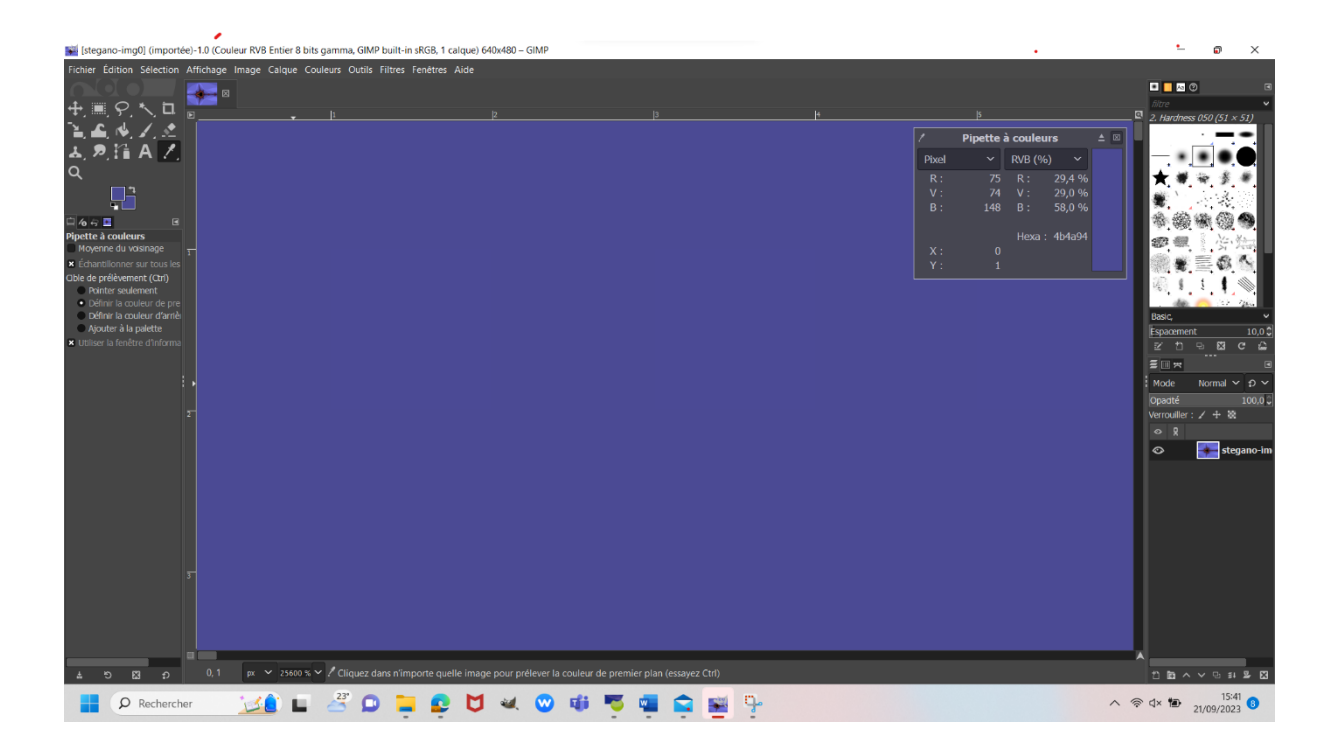

J'ai Modifié la couleur du pixel de coordonnées (0,0) en ajoutant 1 à la composante bleue de sa couleur.

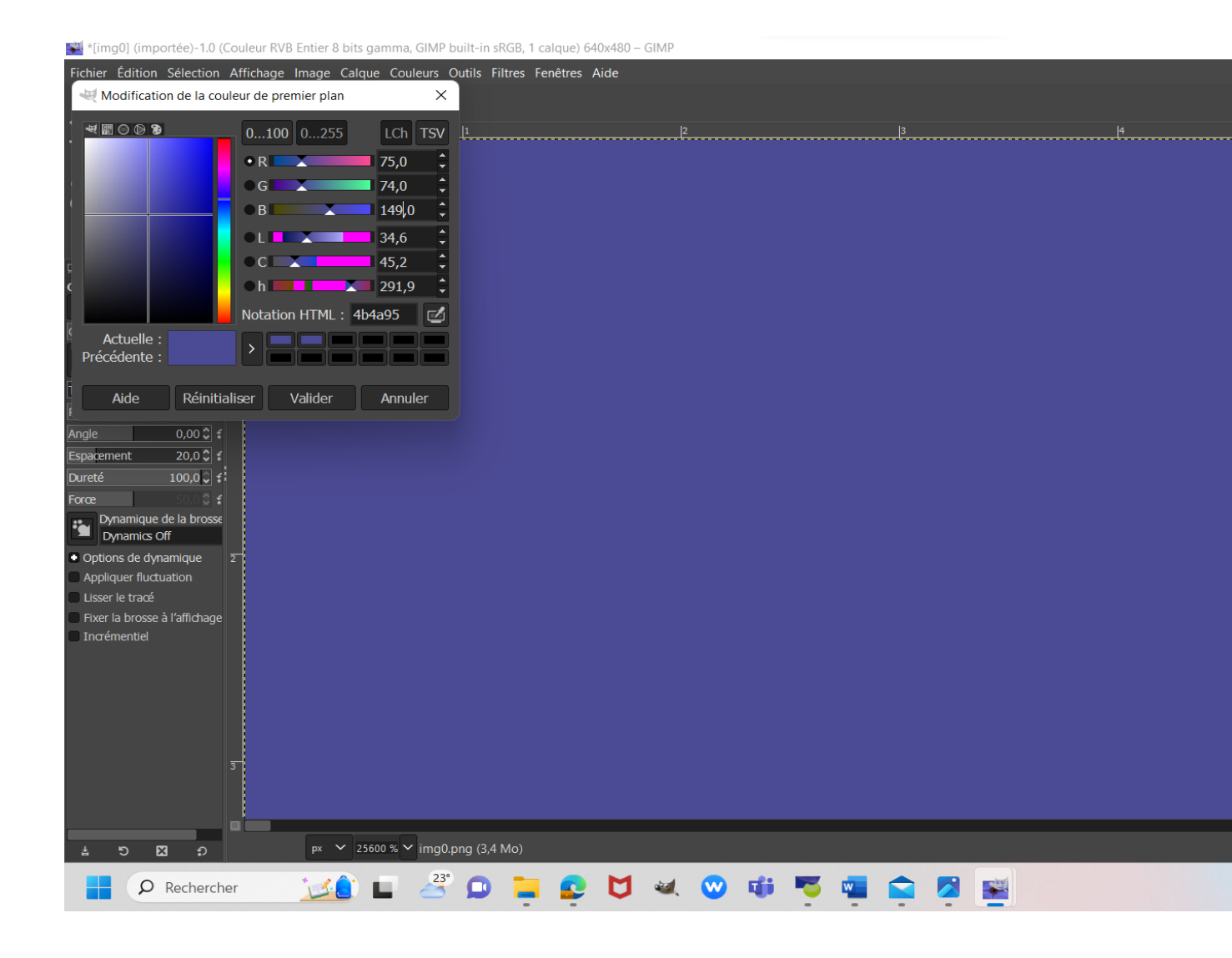

La couleur change mais ça ne se voie pas à l'oie nue

#### **Retrouver un message**

J'ouvre l'image stegano-img0.png a un zoom 25600%

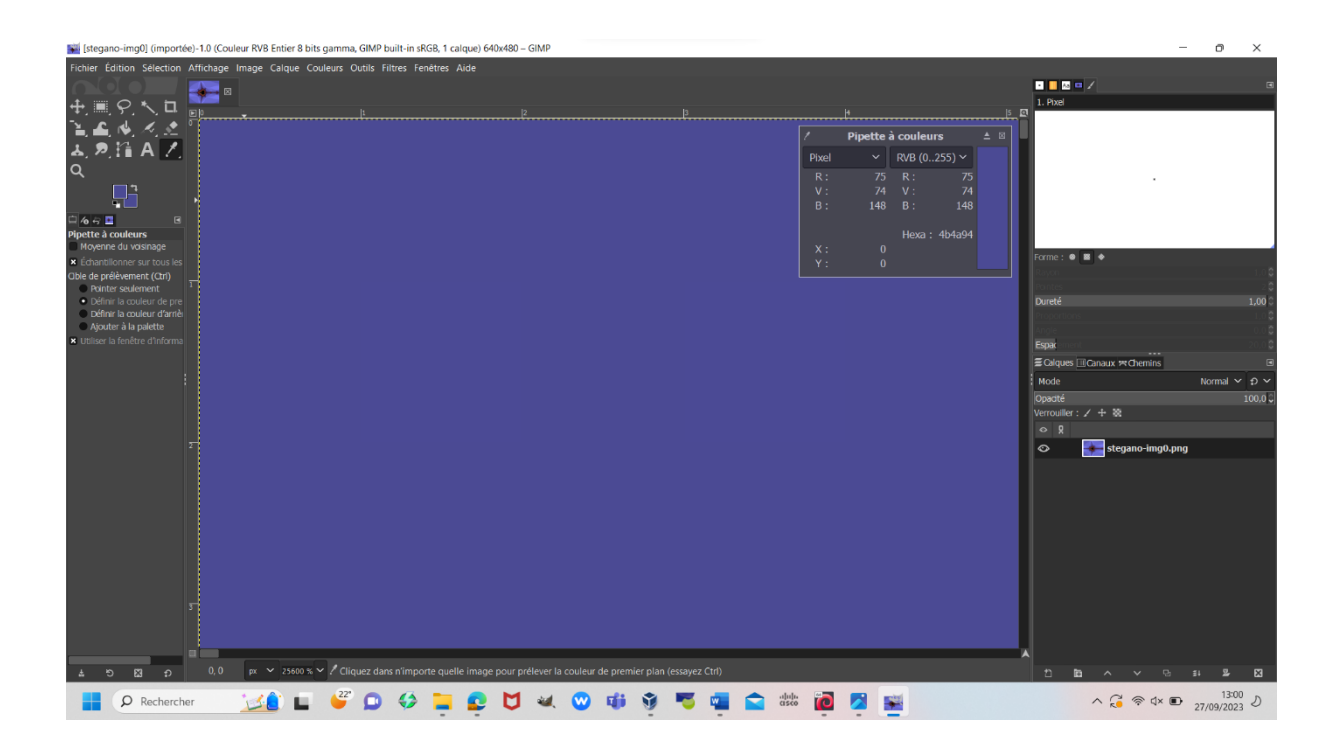

#### 1- Je dissimule les huit premiers pixels de la première ligne 0

| 0- | B148  | X0 | Y0 |
|----|-------|----|----|
| 1- | B 148 | X1 | Y0 |
| 2- | B 148 | X2 | Y0 |
| 3- | B 148 | Х3 | Y0 |
| 4- | B 148 | X4 | Y0 |
| 5- | B 149 | X5 | Y0 |
| 6- | B 148 | X6 | Y0 |
| 7- | B 148 | X7 | Y0 |
| 8- | B 148 | X8 | Y0 |
|    |       |    |    |

#### 2- Déterminons les valeurs de leur bit de poids

## 148= 0

#### 149= 1

Valeurs de leur bit de poids faible :

(0,0) (1,0) (2,0) (3,0) (4,0) (6,0) (7,0)

## Trouvez les codes binaires des caractères cachés

(0,0) (1,0) (2,0) (3,0) (4,0) (6,0) (7,0)

| 0 | 0   | 00 | 0000000 | NUL | <i>Null</i> (nul)                         |
|---|-----|----|---------|-----|-------------------------------------------|
| 1 | 01  | 01 | 0000001 | SOH | Start of Heading (début d'en-tête)        |
| 2 | 02  | 02 | 0000010 | STX | Start of Text (début de texte)            |
| 3 | 03  | 03 | 0000011 | ETX | End of Text (fin de texte)                |
| 4 | 04  | 04 | 0000100 | EOT | End of Transmission (fin de transmission) |
| 5 | 05  | 05 | 0000101 | ENQ | Enquiry (demande)                         |
| 6 | 06  | 06 | 0000110 | ACK | Acknowledge (accusé de réception)         |
| 7 | 07  | 07 | 0000111 | BEL | Bell ( <u>sonnerie</u> )                  |
| 8 | 010 | 08 | 0001000 | BS  | Backspace (espacement arrière/supprimer)  |